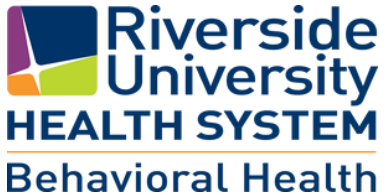

## **myHealthPointe** EMPODERA TU CUIDADO DE SALUD Accede tu Cuadro Médico

**Paso 1:** Pídele a un miembro del equipo de atención que te dé acceso a tu Portal d<mark>el</mark> Consumidor.

Paso 2: Anota el código de validación recibido del miembro de tu equipo de atenc<mark>ión:</mark>

Paso 3: Abre el correo electrónico con el código de validación de myHP.

Paso 4: Haz clic en el enlace de registro.

Paso 5: Ingresa tu fecha de nacimiento.

Paso 6: Ingresa el código de validación.

Paso 7: haz clic en el botón Validar "Validate."

Paso 8: En Crear contraseña, ingresa una contraseña.

Paso 9: En verificar contraseña, vuelve a ingresar la contraseña.

Paso 10: Haz clic en la casilla de verificación para aceptar los términos de servicio.

Paso 11: Haz clic en el botón Crear cuenta.

Paso 13: Si se te solicita que configures Face ID, selecciona sí o no.

Paso 14: Si se te solicita que permitas notificaciones, seleccione sí o no.

**Paso 15:** Continúa iniciando sesión en el portal del consumidor myHP (utiliza la contraseña que acabas de crear en los pasos anteriores).

Paso 16: Navega por tu portal del consumidor utilizando los distintos menús.

**Paso 17:** Cuando termines de navegar por tu portal, cierra la sesión en tu cuenta myHP desde el menú "hamburguesa".

## Si tienes alguna pregunta, comunícate con tu programa de salud conductual al:

Tu portal en línea de salud conductual está disponible en: https://myhpconsumer.netsmartcloud.com

También tienes la opción de descargar la aplicación móvil: "Netsmart myHealtPointe"

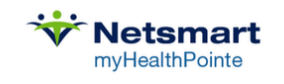

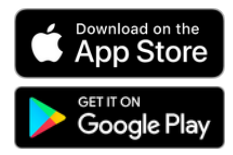